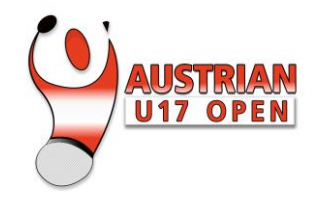

# **INSTRUCCIONES**

#### PARA RESERVAR PRUEBAS RÁPIDAS

¿Necesita realizar una prueba antes de su viaje de regreso para no tener problemas en su país o en el viaje? A continuación, encontrará instrucciones para reservar una prueba rápida. El personal médico de los centros oficiales toma y procesa las pruebas como parte de la iniciativa *Vorarlberg testet*. Las pruebas rápidas permiten, entre otras cosas, tener acceso a restaurantes.

### **RESERVA DE TURNOS**

**Paso 1**: Haga clic en el enlace de reservas <u>https://vorarlbergtestet.lwz-vorarlberg.at/GesundheitRegister/Covid/Register</u> Al abrir la página, se le preguntará si desea utilizar el nuevo portal o continuar sin el portal. Para realizar la reserva de turno para pruebas sin registrarse en el portal, seleccione *Weiter ohne Portal* (Continuar sin portal).

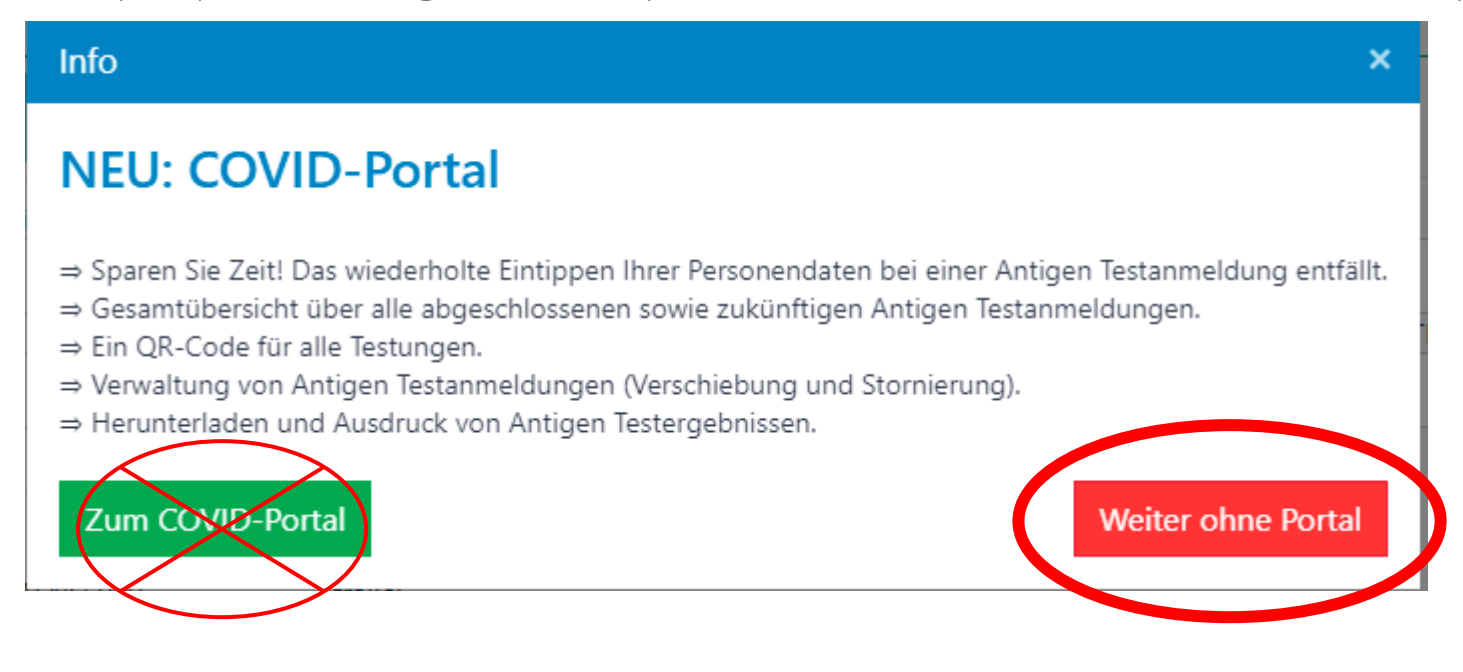

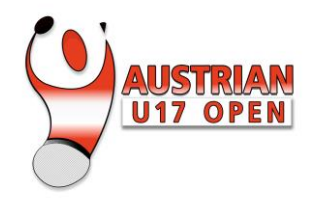

Paso 2: Complete sus datos personales.

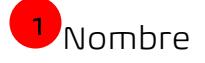

<sup>2</sup>Apellido

Fecha de nacimiento (formato dd.mm.aaaa)

<sup>9</sup> Número de seguro social de Austria. Si no lo tiene, marque la casilla *abajo keine österreichische* 

Sozialversicherungsnummer (sin número de seguridad social de Austria).

<sup>5</sup>Indique su dirección si vive en Vorarlberg. Si no fuera el caso, marque la casilla debajo *Wohnort außerhalb von Vorarlberg* (lugar de residencia fuera de Vorarlberg).

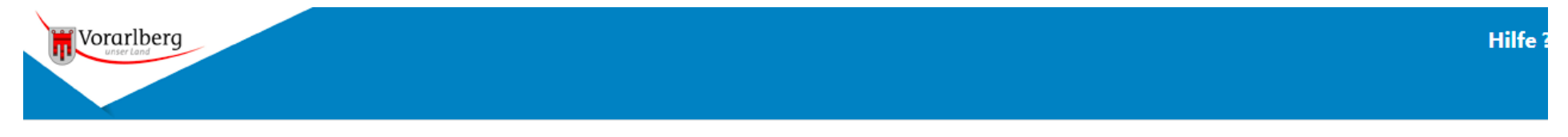

# Anmeldung zum Antigen-Test in Vorarlberg

| Neue Anmeldung zum Antigentest         Bestehende Anmeldung ändern oder stornieren         Aktuelles Ergebnis abfragen |         |                                                                                                    |             |  |
|----------------------------------------------------------------------------------------------------|---------|----------------------------------------------------------------------------------------------------|-------------|--|
| Vorname: (Zweitname angeben - Schreibweise siehe e-card)  1 First name Geburtsdatum: 3 01.01.2005                      |         | Nachname:<br>2 econd name<br>Sozialversicherungsnummer: (Format: 10-stellig, 0000TTMMJJ)<br>4<br>Veine österreichische Sozialversicherungsnummer |             |  |
| Wohnort außerhalb von Vorarlberg<br>Postleitzahl (PLZ) und Ort: (FORMAT BEACHTEN: 6900<br>regenz)                      | Straße: |                                                                                                    | Hausnummer: |  |

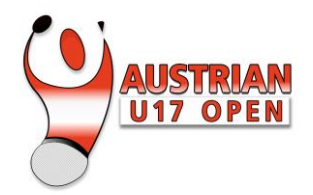

#### Paso 3: Información de contacto

Anmelden zum Test

<sup>6</sup> Número de teléfono: Primero escriba el código del país y luego el número de teléfono móvil sin el código de área O. Ejemplo de número de teléfono móvil de Francia: O6 98 22 55 88. Debe seleccionar el código de país +33 con el menú desplegable y luego ingresar el número completo 698225588.

# <sup>7</sup> Ingrese su dirección de correo electrónico.

| Ländervorwahl auswählen und Mobilnummer eingeben: (Beispiel: +43 • 664 1234567)<br>NOTWENDIG FÜR DIE SMS BENACHRICHTIGUNG<br>+43 • xxx xxxxxxxxxxx                                                                                                    |                                                                                                    | Email-Adresse                                                                                                    | Email-Adresse:                                                                                                    |  |  |
|----------------------------------------------------------------------------------------------------|----------------------------------------------------------------------------------------------------|----------------------------------------------------------------------------------------------------|----------------------------------------------------------------------------------------------------|--|--|
| Gutscheincode (falls<br>vorhanden):                                                                                                    | Testort für Probeentnahme auswählen:<br>8 ornbirn Testzentrum (Messehalle 10), Unter<br>9 Um Wartezeiten vor Ort zu vermindern, kon<br>1 Ihrem Termin.                                                         | Sortierung nach Datum<br>re Roßmähder ▼<br>mmen Sie bitte pünktlich zu                                                | Standort und Datum für Probeentnahme auswählen:                                                                                                    |  |  |
| Unterstützung:<br>Online-Hilfe: Klicken für Online-Hilfe<br>Bei Fragen oder Problemen zum Formular können sie sich gerne telefonisch unter 0800 201360 melden.<br>Einwilligung in die Datennutzung zu weiteren Zwecken<br>Kreuzen Sie bitte eine der folgenden Möglichkeiten an: |                                                                                                    |                                                                                                    |                                                                                                    |  |  |
| eines Corona-Antigentests.<br>Hiermit bestätige ich die Ri<br>Hiermit bestätige ich die D                                                                                                    | ichtigkeit meiner persönlichen Daten und erkläre mich<br>atenschutzinformationen (HIER KLICKEN ZUM HERUN                                                                                                    | n einverstanden, dass meine Daten fi<br>ITERLADEN) gelesen zu haben.                                                  | ür die gesetzlich zulässigen Zwecke gespeichert und verwendet werden                                                                               |  |  |
| <b>Ich melde eine andere</b><br>personenbezogenen Daten<br>Hiermit bestätige ich die Ri<br>Hiermit bestätige ich die D                                                                                                    | Person an und verfüge über eine Vollmacht der an<br>a zum Zweck der Durchführung eines Corona-Antige<br>ichtigkeit meiner persönlichen Daten und erkläre mi-<br>atenschutzinformationen (HIER KLICKEN ZUM HERU | gemeldeten Person zur Erteilung de<br>entests.<br>ch einverstanden, dass meine Dater<br>INTERLADEN) gelesen zu haben. | er ausdrücklichen Einwilligung in die Verarbeitung der oben angeführten<br>n für die gesetzlich zulässigen Zwecke gespeichert und verwendet werden |  |  |

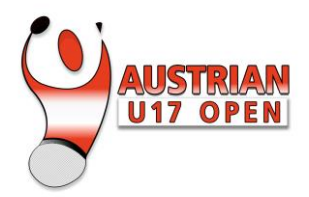

Paso 4: Seleccione la ubicación del centro de pruebas.

<sup>B</sup> Seleccione *Dornbirn Testzentrum (Messehalle 10), Untere Roßmäher*. Este local de pruebas se encuentra en el recinto ferial, a solo unos metros de la sala del torneo.

Seleccione el día y la hora de su preferencia.

Paso 5: Complete su reserva.

Confirme que usted mismo reserva la prueba.

La reserva se ha completado. A continuación, recibirá un número de operación (TAN) por mensaje SMS para

confirmar la reserva. Deberá ingresar ese número (TAN) en el campo que aparecerá.

Al final recibirá un mensaje SMS con un enlace. Este enlace es necesario para registrarse para la prueba en el lugar y confirma que se ha realizado la reserva.

# EL DÍA DE LA PRUEBA

- Llegue puntualmente en la franja horaria reservada; de lo contrario, se considerará automáticamente que la prueba dio resultado positivo.
- Debe ingresar al lugar usando una máscara FFP2.
- Lleve su pasaporte consigo para mostrarlo al momento de registrarse.
- Abra el enlace de confirmación que recibió por SMS al completar su reserva y muestre su pasaporte.
- Realice la prueba con el médico.
- Espere el resultado.

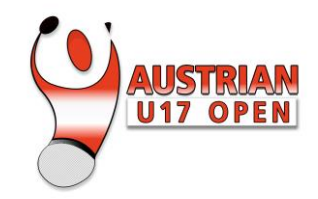

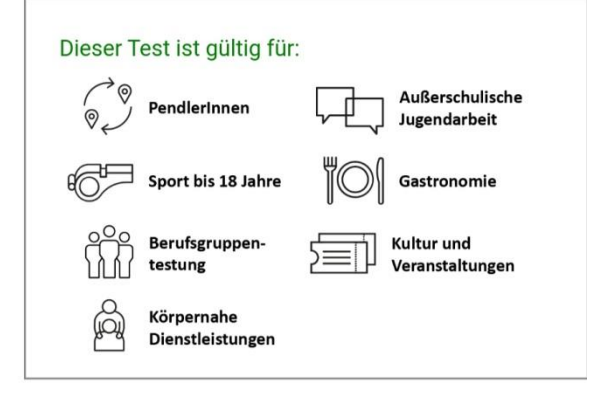

## **RESULTADO DE LA PRUEBA**

Recibirá un SMS con el resultado de la prueba en el número de teléfono móvil que indicó al hacer la reserva. El mensaje incluirá un enlace donde podrá ingresar para ver los detalles y descargar el

resultado. Cuando abra el enlace, volverá a recibir

un TAN de verificación

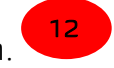

Al final de la página, encontrará una opción para descargar el documento en inglés (EN) o alemán (DE) o una copia del certificado federal (solo para

ciudadanos austriacos)

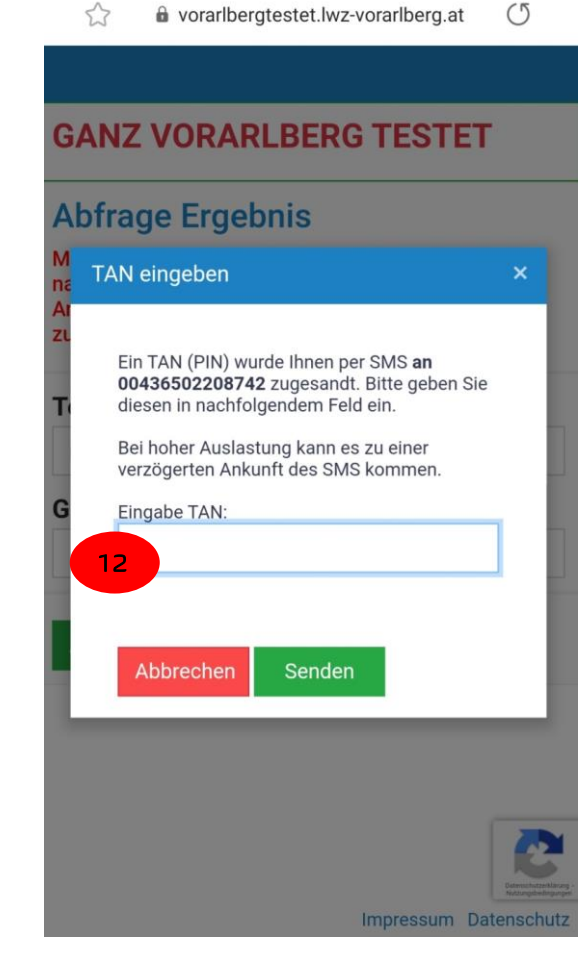

Landesvalidierung

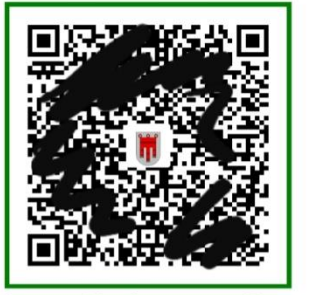

https://gr.lwz-vorarlberg.at

Bestätigung als PDF herunterladen DE/EN

Bestätigung ausdrucken

Bundesbestätigung (gesundheit.gv.at) herunterladen

Ш  $\cap$ 

<

13